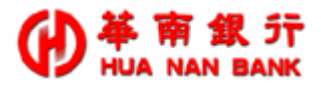

# 華南銀行 POS URL 整合手册 System Operation Manual

| 文件编號 | CUPEPOS-C2-03_POSURL | 發佈日期 | 2013.09.13 |
|------|----------------------|------|------------|
| 專案部門 | 資訊規劃開發部              | 專案科別 |            |
| 文件作者 |                      | 委外廠商 |            |

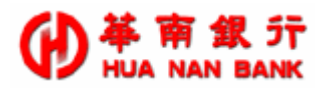

文件修訂歷史

| 版別    | 修訂日期       | 修訂說明 | 作者  | 初審人員<br>複審人員 | 初審日期<br>複審日期 | 備註 |
|-------|------------|------|-----|--------------|--------------|----|
| V.1.0 | 2013.09.13 | 交付審查 | 劉良賢 | 陳均維          | 2013.09.10   |    |
|       |            |      |     | 陳均維          | 2013.09.13   |    |
|       |            |      |     |              |              |    |
|       |            |      |     |              |              |    |

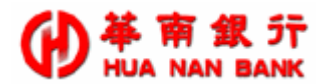

目

錄

| 1. V/      | M/J 系統說明                  | 1      |
|------------|---------------------------|--------|
| 1.1<br>1.2 | 信用卡交易處理流程<br>POS URL 系統概念 | 1<br>2 |
| 2. V/      | M/J 系統整合                  | 3      |
| 2.1        | 整合概念                      | 3      |
| 2.2        | 授權介面整合                    | 3      |
| 2.3        | SSLAUTHUI 輸入欄位            | 4      |
| 2.4        | SSLAUTHUI 輸出欄位            | 5      |
| 2.5        | SSLAUTHUI 整合範例            | 6      |
| 2.6        | 特店網站設定 AUTHRESURL         | 8      |
| 3. 銀       | 聯系統說明                     | 10     |
| 3.1        | 信用卡交易處理流程                 | 10     |
| 3.2        | POS URL 系統概念              | 11     |
| 4. 銀       | 聯系統整合                     | 13     |
| 4.1        | 整合概念                      | 13     |
| 4.2        | 授權介面整合                    | 13     |
| 4.3        | SSLAUTHUI 輸入欄位            | 14     |
| 4.4        | SSLAUTHUI 輸出欄位            | 15     |
| 4.5        | SSLAUTHUI 整合範例            | 16     |
| 4.6        | 特店網站設定 AUTHRESURL         | 17     |
| 5. 附       | 錄一:V/M/J 錯誤代碼一覽表          | 19     |
| 5.1        | POS 錯誤回傳值                 | 19     |
| 6. 附       | 錄二:銀聯錯誤代碼一覽表              | 29     |
| 6.1        | 銀聯錯誤回傳值                   | 29     |

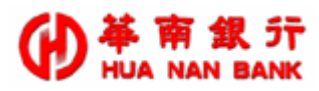

1. V/M/J 系統說明

### 1.1 信用卡交易處理流程

現行的網路交易型態為 CAT(Cardholder Activated Terminal),其作業流 程即如下圖步驟,特店網站在做每筆交易時,大抵會先確認相關貨品是否將出 貨,再進行請款之作業。

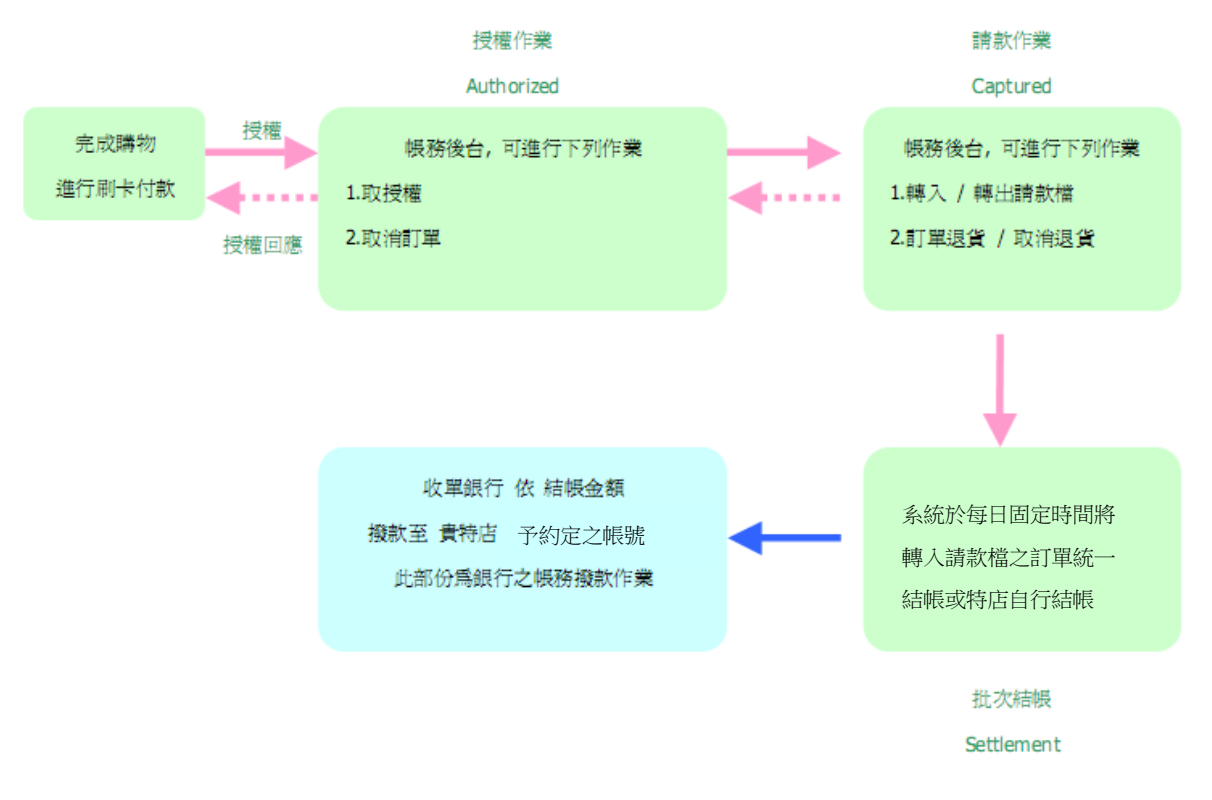

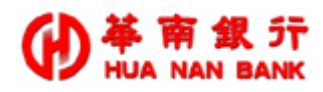

### 1.2 POS URL 系統概念

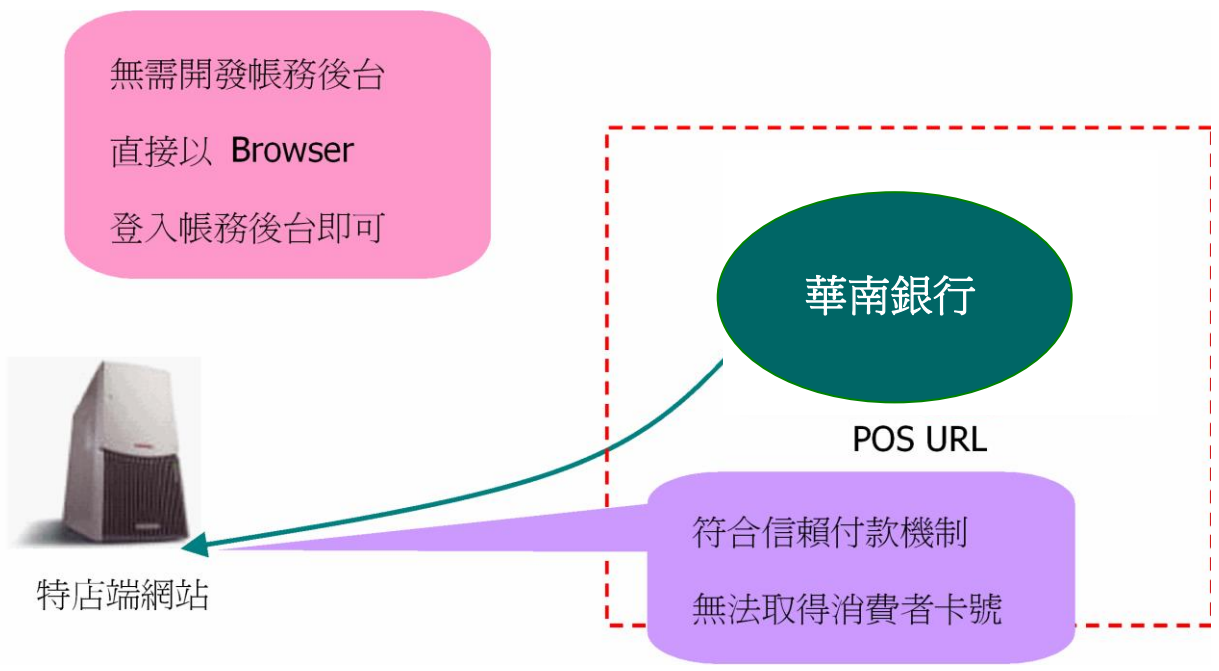

POS URL 整合概念:

- ♣ 特店網站結帳頁面,請參照本手冊以 HTML 語法中的 HIDDEN 參數, 配合 POS URL 網址,將基本參數帶至本系統。
- 本系統收到參數後,確認參數無誤後,系統會顯示付款(刷卡)頁面,消費者輸入卡號,按確認後,系統即進行授權作業,交易結果無論成功或失敗,系統將藉由瀏覽器自動產生回應給特店網站。 貴特店可登入帳務管理系統,進行後續相關帳務作業。

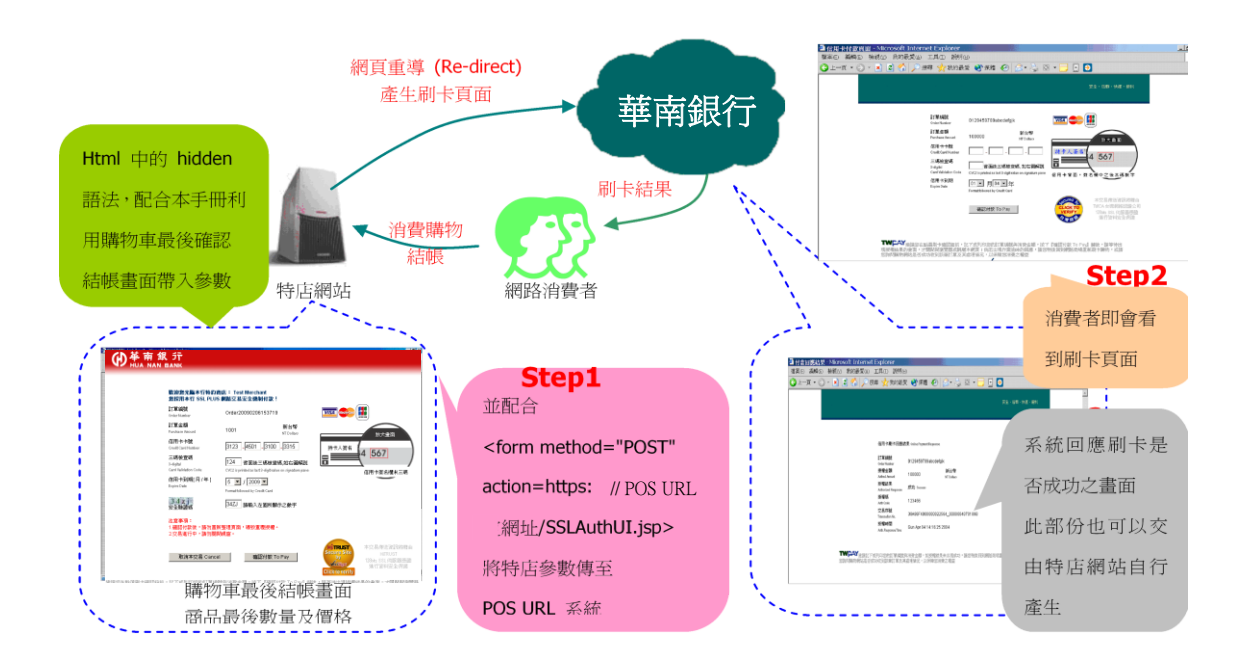

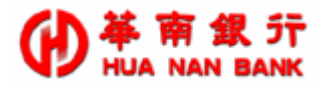

### 2. V/M/J 系統整合

2.1 整合概念

在進行系統整合前,我們先介紹一下待會會用到程式:

- Action URL:由於我們是運用 HTML 語法中的 POST 方式來整合,測試 與正式的 POS URL 網址將由本行以電子郵件的方式寄給 貴特店,兩個 POS URL 網址會有所區分,請特店網站在正式上線前,再行檢核。
- SSLAuthUI.jsp:這個 JSP 接收程式,主要功能在取得特店網站的相關參 數。系統取得相關參數,在經過檢查正確無誤後,銀行的 POS URL 系統 會顯示統一的刷卡頁面供消費者輸入卡號(如特店網站想呈現符合網站的 刷卡頁面,須另向銀行申請「客製化授權頁」功能,請參考帳務管理系統 手冊 6.1 節)。
- 授權回應:如 貴特店無自製授權回應畫面,系統會以統一畫面回傳相關 參數供特店網站進行資料記錄,建議特店網站可以將相關參數記錄至特店 網站的系統資料庫中,以結合會員之消費情況。如果有授權不成功之部 份,可參考本手冊「附錄一:錯誤代碼一覽表」進行相關處理及顯示。
- ♣ 系統測試階段及正式上線都將以 HTTPS 方式進行,以確保資料傳送之安 全性。
- POS URL 系統的輸入、輸出介面預設為 Big5 格式。若特店採用 UTF-8 格式進行資料的傳送, 需利用 encode 參數, 將編碼方式上傳至系統, 並注意於網頁編碼傳遞時也要採用 UTF-8, 資料才會正常顯示。
- POS URL 系統內的網頁程式間採用 Session 機制進行資料交換,故請特 店網站在整合此系統介面時,以單一框架網頁(Single Frame)來進行資料 傳送及接收(POS URL 系統不支援 Multi-Frames 多框架的網頁顯示)。

#### 2.2 授權介面整合

SSLAuthUI 是特店網站取得信用卡授權的整合介面。此整合介面將引導 消費者輸入信用卡卡號、有效期限等相關資訊後,會負責與銀行連線,啟動信 用卡線上授權處理程序,並將授權結果經由瀏覽器傳回給特店網站。

因此,特店網站必須自行設計消費者購物付款結帳的主要網頁,在此網頁 上以一個很單純的 HTML 鏈結 SSLAuthUI.jsp,即可提供與收單銀行連結的信 用卡授權功能。同時,特店網站可選擇性的設計一個輔助性網頁,處理信用卡 授權結果的回傳狀態,若否,則系統將以預設網頁呈現給消費者。

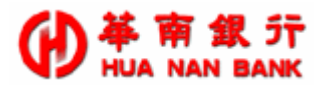

特店網站整合上述 SSLAuthUI 必須以 HTTPS 協議中的 POST METHOD 方式來整合,如:

<form method="POST" action=https://銀行授權 POS URL 網址 /SSLAuthUI.jsp>

系統測試階段及正式上線,皆以 HTTPS 方式進行,以確保資料傳送之安 全性。此外,SSLAuthUI 網址測試與正式亦不相同,將以電子郵件方式通知特 店。

### 2.3 SSLAuthUI 輸入欄位

SSLAuthUI 這個 JSP 程式可以接收參數(輸入欄位)如下說明,請注意,各 定義欄位號名稱大、小寫有別,若未特別註明者,則必須輸入參數值:

4 MerchantID

收單銀行授權使用的特店代號,固定長度為15位數字。

 TerminalID

收單銀行授權使用的機台代號,固定長度為8位數字。

特店網站或公司名稱,最大長度為15 Bytes,填寫此欄位,系統將在刷卡 頁面增加 貴特店的名稱以示消費者。

- 🖊 lidm
  - 為此筆交易訂單編號,資料型態為最長19個字元之文字串。
  - ▶ 訂單編號字串之字元僅接受一般英文字母及數字組合,勿使用空白字 元及特殊字元如\/:\*? "<>|%\$&'等。
  - 建議特店的購物網頁設計,訂單編號不能重複(Unique),如此帳務管 理將易於識別各筆交易的授權結果(POS URL 系統並不會主動檢查訂 單編號是否有重覆之情況)。
  - 為了避免消費者在特店網站消費結帳出現多筆訂單的情形,建議特店的購物網頁設計,在消費者按下結帳鈕後,網頁能關閉結帳鈕的功能。
- merID

特店網站之代碼,如327。請注意 merID 與 MerchantID 不同。

為特店是否使用上傳客製化授權頁,本功能為加值選項,請確認是否有向 銀行申請該項服務。傳入值如下:

0:表不使用客製化授權頁,採用系統刷卡頁(內定值)

1:表使用繁體中文版本

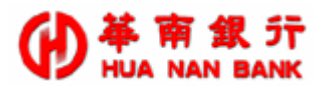

- 2:表使用簡體中文版本
- 3:表使用英文版本
- 4:表使用日文版本
- 5:表使用客製化授權頁版本
- \rm 🖕 purchAmt

為消費者此筆所購買商品之欲授權總金額,為正整數形態。

📥 txType

交易付款方式,分為一般交易及分期交易,系統預設為0。如為分期交易, 請確認是否有向銀行申請該項服務。傳入值如下:

- 0: 表示一般交易
- 1: 表示分期交易
- NumberOfPay (分期交易必須輸入此參數,其餘交易則可省略) 分期期數不得小於3,期數必須依照收單銀行的規範。請確認是否有向銀 行申請分期付款服務。
- encode (optional,亦可不使用本參數) 傳輸參數編碼方式,分為 BIG5 及 UTF-8,系統預設為 BIG5。如特店網 頁使用 UTF-8 編碼,需將網頁存成 UTF-8 格式,並利用此參數將 UTF-8 編碼格式上傳至系統,資料才會正常顯示。
- ▲ AutoCap (optional,僅支援一般或分期交易使用) 表示授權成功後,是否由 POS URL 系統繼續執行轉入請款檔作業。
  - 0: 表示不轉入請款檔(系統內定作業)
  - 1: 表示自動轉入請款檔。
- 🔸 AuthResURL (optional, 亦可不使用本參數)
  - 如無加入本參數,則系統刷卡授權回應畫面由系統自行產生(特店將無法主動獲得訂單的授權結果)。
  - 特店可自製特定網頁或 cgi 程式,系統會將訂單授權結果(SSLAuthUI 輸出參數)導至指定的網頁程式,此參數形式為<u>http://貴特店網址</u> /xxx.asp 或 xxx.php。
- 🖊 AuthInfoPage (optional, 亦可不使用本參數)

顯示該次授權相關資訊。需搭配 AuthResURL 使用。

- Y:預設值。交易取得授權後,會顯示預設的相關授權訊息頁面。
- N:直接顯示特店自製的授權接收頁。

### 2.4 SSLAuthUI 輸出欄位

前面章節已說明了,特店網站可利用 AuthResURL 這個參數指定授權結 果由特店之網頁或 cgi 程式產出,以下輸出欄位會以 POST Method 方式回傳

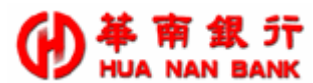

給特店網站所提供之 AuthResURL,如特店網站未提供此URL,則不會回傳 以下參數給特店網站。

建議 貴特店留存 SSLAuthUI 所有的輸出參數值,日後可作為銀行資料比對之用。

- 📥 status
  - ▶ 為授權結果分類碼。
  - 0表授權成功,其它各類狀態請參考附錄一詳細說明(建議特店網站應 自行建立錯誤代碼處理邏輯)。
- errcode
  - ▶ 為授權結果錯誤代碼,為2位元文字串(請參考附錄一詳細說明)。
  - 如授權成功則無此資料。也就是說,當 status 不等於0,即該筆交易 失敗時,status 與 errcode 此兩個參數值需有相對應的數值,詳細內 容需參考附錄一詳細說明。
- **authCode**

為交易授權碼,最大長度為6的文字串。如授權失敗(status 不等於0時), 則無此資料。

📥 authAmt

為此次授權金額。如授權失敗(status 不等於0時),則無此資料。

📥 lidm

原授權所使用之訂單編號,最長為19個位元文字串。

📥 xid

此次授權之交易序號,最長為40個位元文字串(此值為系統的內定的 Unquie 值)。

🖊 merID

特店網站之代碼,如327。請注意 merID 與 MerchantID 不同。

🖊 Last4digitPAN

消費者所使用的信用卡卡號末四碼。

#### 🔶 errDesc

授權失敗原因,最長為128個位元文字字串。

### 2.5 SSLAuthUI 整合範例

當特店網站設定 AuthResURL 時,必須自行提供顯示網頁,如下之 AuthResURL 參數即設定 http://www.xxx.com.tw/xyz.jsp ,此處的處理 方式請參考 2.6 AuthResURL 授權通知網頁範例,這裡是以 JSP 為例,可依 特店網站之技術人員。

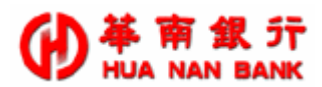

### SSLAuthUI 範例 <html><head><title>Sample</title></head> <body bgcolor="#FFFFFF"> <center> <!-- purchAmt, lidm, merID, AutoCap, txType 等參數值 由特店填入 value --> <form method=post action=POS URL 網址> <TR bgColor=#ffffff> <TD class=c-13 bgColor=#aedcff><STRONG>訂購物品範例\_A sample of shopping goods</STRONG></TD></TR> <TR bgColor=#ffffff> <TD width="100%">網路特店編號(Mer ID): <INPUT value="" name=merID> </TD></TR> <TR bgColor=#ffffff> <TD width="100%">網路特店名稱(Merchant Name): <INPUT value="" name=MerchantName> </TD></TR> <TR bgColor=#ffffff> <TD width="100%">銀行授權 Merchant ID: <INPUT value="" name=MerchantID> </TD></TR> <TR bgColor=#ffffff> <TD width="100%">銀行授權 Terminal ID: <INPUT value="" name=TerminalID> </TD></TR> <TR bgColor=#ffffff> <TD width="100%">授權結果接收程式: <INPUT maxLength=100 size=50 name=AuthResURL> </TD></TR> <TR bgColor=#ffffff > <TD width="100%">訂單編號(Order Number): <INPUT value=" " name=lidm> </TD></TR> <TR bgColor=#ffffff> <TD><SPAN class=c-13>特店交易明細說明(OrderDetail): <INPUT maxLength=50 name=OrderDesc></SPAN> </TD></TR> <TR bgColor=#ffffff ><TD vAlign=top width="15%">付款方式</TD>

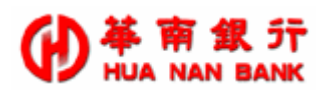

#### <TBODY>

<TR bgColor=#ffffff ><TD width="100%" colSpan=2><INPUT onclick=chkTxType(); type=radio CHECKED value=0 name=txType>一般付款交易 </TD></TR> <TR bgColor=#ffffff ><TD width="100%" colSpan=2><INPUT onclick=chkTxType(); type=radio CHECKED value=1 name=txType>分期付款交易 </TD></TR> <TR bgColor=#ffffff> <TD width="100%">是否轉入請款檔(若特店 EDC 預設為否) < INPUT type=radio CHECKED value=1 name=AutoCap>是: Yes <INPUT type=radio value=0 name=AutoCap>否: No </TD></TR> <TR bgColor=#ffffff><TD width="100%"> <TABLE width="100%" border=0><TBODY> <TR><TD class=c-13><STRONG>品名(Item)</STRONG></TD> <TD class=c-13 align=right><STRONG>數量(Quantity)</STRONG></TD> <TD class=c-13 align=right><STRONG>價格(Purchase Amount)</STRONG> </TD></TR> <TR><TD class=c-13>HyShop Software</TD> <TD class=c-13 align=right>1</TD> <TD class=c-13 align=right>NT.<INPUT size=3 value="" name=purchAmt></TD></TR></TBODY></TABLE></TD></TR> <TR bgColor=#aedcff> <TD align=middle><INPUT onclick=doSubmit(); type=submit value="Pay by credit card" border=0 name=imageField height="32" width="161"> </TD></TR> </form></center></body></html>

### 2.6 特店網站設定 AuthResURL

特店網站提供 AuthResURL 授權結果通知網頁範例(以 JSP 為例)。以下 就是例子為<input type=hidden name=AuthResURL value= http://www.xxx.com.tw/xyz.jsp>中的 xyz.jsp 程式。

#### Xyz.jsp 程式

<html><head><title>AuthResHandler</title></head><body>

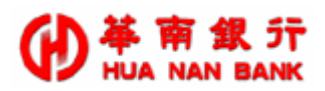

| <%                                                 |
|----------------------------------------------------|
| <pre>status = request.getParameter("status")</pre> |
| merID= request.getParameter("merID")               |
| if (status=0) then                                 |
| authCode = request.getParameter ("authCode")       |
| lidm = request.getParameter ("lidm")               |
| xid = request.getParameter ("xid")                 |
| authAmt = request.getParameter ("authAmt")         |
| '省略顯示授權成果畫面及相關訂單資料庫動作                              |
| else                                               |
| errcode = request.getParameter ("errcode")         |
| '省略顯示授權失敗畫面及相關訂單資料庫動作                              |
| end if                                             |
| %>                                                 |
|                                                    |
|                                                    |

上述程式省略了一些關於美工圖案的顯示,及記入資料庫的動作,建議特 店網站務必要把傳回來的值存入特店網站的資料庫之中,以便進行系統之交易 記錄查核。

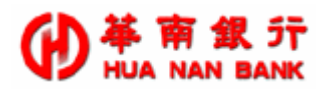

3. 銀聯系統說明

### 3.1 信用卡交易處理流程

銀聯網路交易型態為 CAT(Cardholder Activated Terminal)與 Visa、 MasterCard、JCB 交易流程一樣,其作業流程即如下圖步驟,特店網站在做每 筆交易時,大抵會先確認相關貨品是否將出貨,再進行請款之作業。

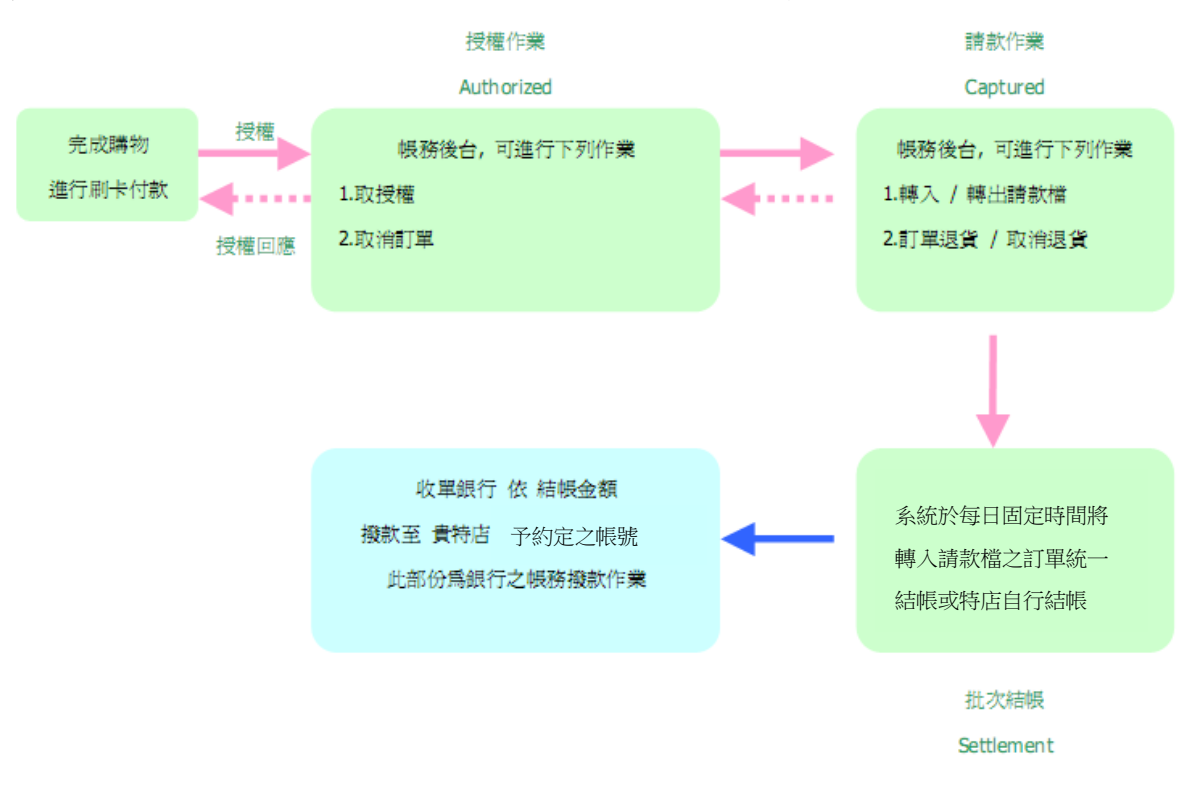

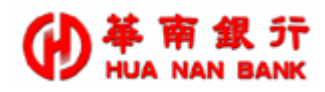

## 3.2 POS URL 系統概念

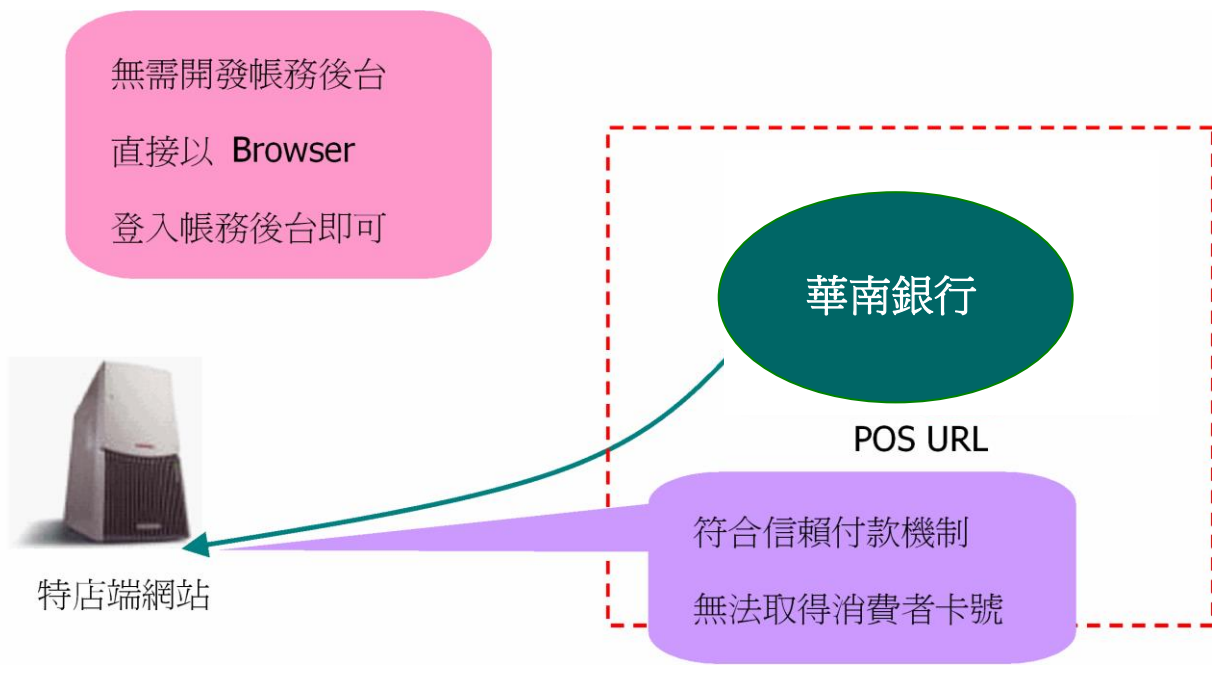

POS URL 整合概念:

- ♣ 特店網站結帳頁面,請參照本手冊以 HTML 語法中的 HIDDEN 參數, 配合 POS URL 網址,將基本參數帶至本系統。
- 本系統收到參數後,確認參數無誤後,系統會顯示付款(刷卡)頁面,消費者輸入卡號,按確認後,系統即進行授權作業,交易結果無論成功或失敗,系統將藉由瀏覽器自動產生回應給特店網站。 貴特店可登入帳務管理系統,進行後續相關帳務作業。

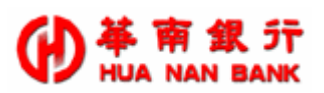

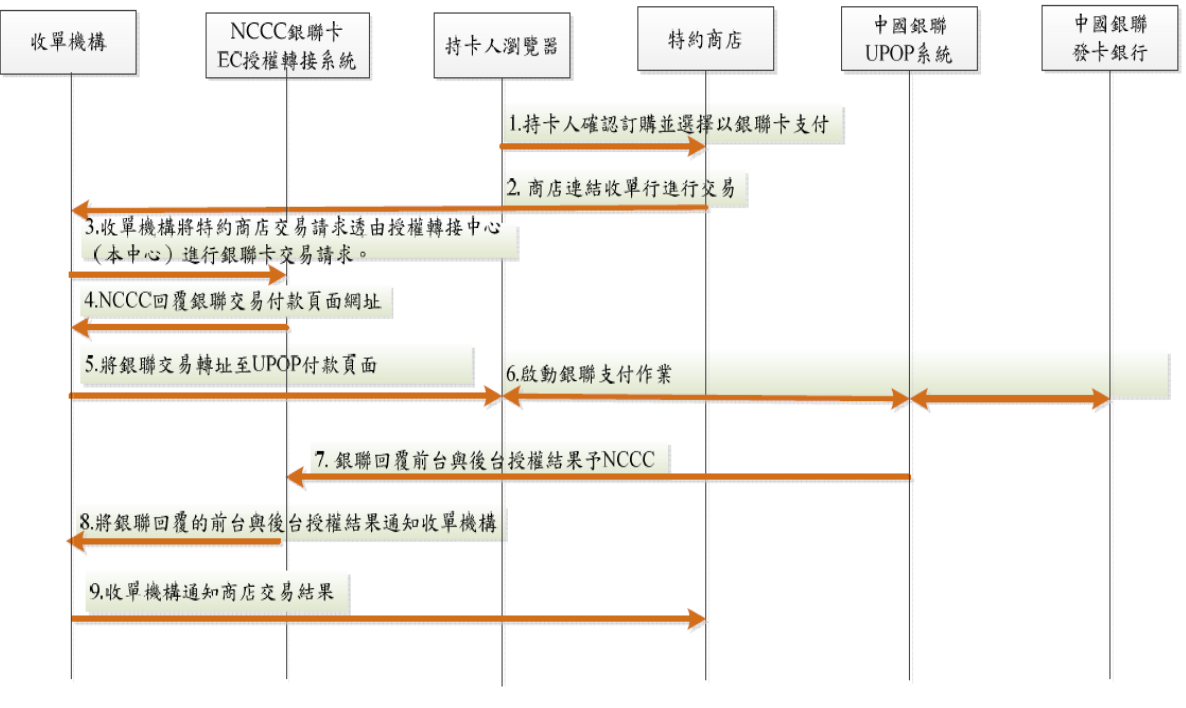

銀聯訊息傳遞流程:

- ➡ 特店網站結帳頁面,請參照本手冊以 HTML 語法中的 HIDDEN 參數, 配合 POS URL 網址,將基本參數帶至本系統。
- ▲ 本系統收到參數後,確認參數無誤後,系統會透過NCCC傳送相關參數 給銀聯UPOP系統
- 待銀聯檢查參數無誤後,透過NCCC傳送給本系統顯示付款(刷卡)頁面,此時持卡人頁面導向銀聯刷卡頁面,消費者輸入卡號,按確認後
- ↓ 銀聯處理卡號相關訊息後,回覆授權結果給 NCCC,亦回覆給本系統
- 🖊 NCCC 再回覆授權訊息給本系統
- 🖊 本系統再將授權結果回覆給特店

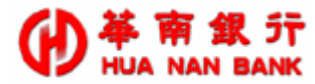

- 4. 銀聯系統整合
  - 4.1 整合概念

在進行系統整合前,我們先介紹一下待會會用到程式:

- Action URL:由於我們是運用 HTML 語法中的 POST 方式來整合,測試 與正式的 POS URL 網址將由本行以電子郵件的方式寄給 貴特店,兩個 POS URL 網址會有所區分,請特店網站在正式上線前,再行檢核。
- SSLAuthUI.jsp:這個 JSP 接收程式,主要功能在取得特店網站的相關參 數。系統取得相關參數,在經過檢查正確無誤後,銀行的 POS URL 系統 會顯示統一的刷卡頁面供消費者輸入卡號。
- 授權回應:如 貴特店無自製授權回應畫面,系統會以統一畫面回傳相關 參數供特店網站進行資料記錄,建議特店網站可以將相關參數記錄至特店 網站的系統資料庫中,以結合會員之消費情況。如果有授權不成功之部 份,可參考本手冊「附錄二:錯誤代碼一覽表」進行相關處理及顯示。
- ➡ 系統測試階段及正式上線都將以 HTTPS 方式進行,以確保資料傳送之安 全性。
- POS URL 系統的輸入、輸出介面預設為 Big5 格式。若特店採用 UTF-8 格式進行資料的傳送, 需利用 encode 參數,將編碼方式上傳至系統,並注意於網頁編碼傳遞時也要採用 UTF-8,資料才會正常顯示。
- POS URL 系統內的網頁程式間採用 Session 機制進行資料交換,故請特店網站在整合此系統介面時,以單一框架網頁(Single Frame)來進行資料傳送及接收(POS URL 系統不支援 Multi-Frames 多框架的網頁顯示)。

#### 4.2 授權介面整合

SSLAuthUI 是特店網站取得信用卡授權的整合介面。此整合介面將引導 消費者輸入信用卡卡號、有效期限等相關資訊後,會負責與銀行連線,啟動信 用卡線上授權處理程序,並將授權結果經由瀏覽器傳回給特店網站。

因此,特店網站必須自行設計消費者購物付款結帳的主要網頁,在此網頁 上以一個很單純的 HTML 鏈結 SSLAuthUI.jsp,即可提供與收單銀行連結的信 用卡授權功能。同時,特店網站可選擇性的設計一個輔助性網頁,處理信用卡 授權結果的回傳狀態,若否,則系統將以預設網頁呈現給消費者。

特店網站整合上述 SSLAuthUI 必須以 HTTPS 協議中的 POST METHOD 方式來整合,如:

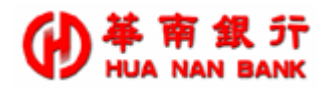

### <form method="POST" action=https://銀行授權 POS URL 網址 /SSLAuthUI.jsp>

系統測試階段及正式上線,皆以 HTTPS 方式進行,以確保資料傳送之安 全性。此外,SSLAuthUI 網址測試與正式亦不相同,將以電子郵件方式通知特 店。

#### 4.3 SSLAuthUI 輸入欄位

SSLAuthUI 這個 JSP 程式可以接收參數(輸入欄位)如下說明,請注意,各 定義欄位號名稱大、小寫有別,若未特別註明者,則必須輸入參數值:

MerchantID

收單銀行授權使用的特店代號,固定長度為15位數字。

 TerminalID

收單銀行授權使用的機台代號,固定長度為8位數字。

- ∔ lidm
  - 為此筆交易訂單編號,資料型態為最長19個字元之文字串。
  - 訂單編號字串之字元僅接受一般英文字母及數字組合,勿使用空白字 元及特殊字元如\/:\*? "<>|%\$&'等。
  - 建議特店的購物網頁設計,訂單編號不能重複(Unique),如此帳務管 理將易於識別各筆交易的授權結果(POS URL 系統並不會主動檢查訂 單編號是否有重覆之情況)。
  - 為了避免消費者在特店網站消費結帳出現多筆訂單的情形,建議特店的購物網頁設計,在消費者按下結帳鈕後,網頁能關閉結帳鈕的功能。
- 📥 purchAmt

為消費者此筆所購買商品之欲授權總金額,為正整數形態。

🖊 AutoCap (optional,僅支援一般或分期交易使用)

表示授權成功後,是否由 POS URL 系統繼續執行轉入請款檔作業。

- 0: 表示不轉入請款檔(系統內定作業)
- 1: 表示自動轉入請款檔。
- 🖊 isUnionPay (optional,是否使用銀聯卡交易)

控制是否轉入銀聯卡交易。

- 0: 表示不轉入銀聯卡交易 (系統內定作業)
- 1: 表示連結銀聯卡網站。
- 🖊 AuthResURL (optional, 亦可不使用本參數)
  - ▶ 如無加入本參數,則系統刷卡授權回應畫面由系統自行產生(特店將無

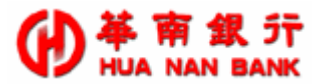

法主動獲得訂單的授權結果)。

特店可自製特定網頁或 cgi 程式,系統會將訂單授權結果(SSLAuthUI 輸出參數)導至指定的網頁程式,此參數形式為<u>http://貴特店網址</u> /xxx.asp或 xxx.php。

### 4.4 SSLAuthUI 輸出欄位

前面章節已說明了,特店網站可利用 AuthResURL 這個參數指定授權結 果由特店之網頁或 cgi 程式產出,以下輸出欄位會以 POST Method 方式回傳 給特店網站所提供之 AuthResURL,如特店網站未提供此 URL,則不會回傳 以下參數給特店網站。

建議 貴特店留存 SSLAuthUI 所有的輸出參數值,日後可作為銀行資料比對之用。

#### 📥 status

- 為授權結果分類碼。
- 0表授權成功,其它各類狀態請參考附錄一詳細說明(建議特店網站應 自行建立錯誤代碼處理邏輯)。
- **4** errcode
  - ▶ 為授權結果錯誤代碼,為2位元文字串(請參考附錄二詳細說明)。
  - 如授權成功則無此資料。也就是說,當 status 不等於0,即該筆交易 失敗時,status 與 errcode 此兩個參數值需有相對應的數值,詳細內 容需參考附錄一詳細說明。

#### orderAmount

為此次授權金額。如授權失敗(status 不等於 0 時),則無此資料。

#### orderNumber

原授權所使用之訂單編號,最長為19個位元文字串。

🖊 qid

此次授權銀聯之交易流水號,最長為21個位元文字串(此值為銀聯系統的 內定的 Unquie 值)。

 respTime

此次本系統回覆交易時間,長度14碼YYYYMMDDHH24MISS

#### 📥 upRespTime

此次銀聯系統交易時間,長度14碼YYYYMMDDHH24MISS

#### authResult

授權結果中文回應

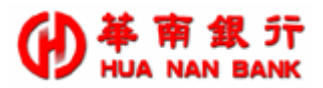

 failResult

授權結果失敗中文回應

📥 xid

此次授權本系統之交易流水號,最長為40個位元文字串(此值為系統的內定的 Unquie 值)。

### 4.5 SSLAuthUI 整合範例

當特店網站設定 AuthResURL 時,必須自行提供顯示網頁,如下之 AuthResURL 參數即設定 http://www.xxx.com.tw/xyz.jsp ,此處的處理 方式請參考 4.6 AuthResURL 授權通知網頁範例,這裡是以 JSP 為例,可依 特店網站之技術人員。

#### SSLAuthUI 範例

<html><head><title>Sample</title></head>

<body bgcolor="#FFFFFF">

<center>

<!-- purchAmt, lidm, merID ,AutoCap,txType 等參數值 由特店填入 value -->

<form method=post action=POS URL 網址>

<input name="isUnionPay" type="hidden" value="1">

<TR bgColor=#ffffff>

<TD class=c-13 bgColor=#aedcff><STRONG>訂購物品範例\_A sample of shopping goods</STRONG></TD></TR>

<TR bgColor=#ffffff>

<TD width="100%">銀行授權 Merchant ID: <INPUT value="" name=MerchantID>

</TD></TR>

<TR bgColor=#ffffff>

<TD width="100%">銀行授權 Terminal ID: <INPUT value="" name=TerminalID>

</TD></TR>

<TR bgColor=#ffffff>

<TD width="100%">授權結果接收程式: <INPUT maxLength=100 size=50

name=AuthResURL>

</TD></TR>

<TR bgColor=#ffffff >

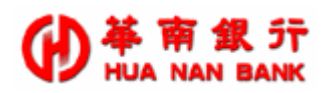

| <td width="100%">訂單編號(Order Number):<input name="lidm" value=" "/></td>                                                                                                    | 訂單編號(Order Number): <input name="lidm" value=" "/>            |                                                        |                                                          |                           |                                                                   |                               |                                                                          |                                      |  |
|----------------------------------------------------------------------------------------------------|---------------------------------------------------------------|--------------------------------------------------------|----------------------------------------------------------|---------------------------|-------------------------------------------------------------------|-------------------------------|--------------------------------------------------------------------------|--------------------------------------|--|
|                                                                                                    |                                                               |                                                        |                                                          |                           |                                                                   |                               |                                                                          |                                      |  |
| <tr bgcolor="#ffffff"></tr>                                                                                                    |                                                               |                                                        |                                                          |                           |                                                                   |                               |                                                                          |                                      |  |
|                                                                                                    |                                                               |                                                        |                                                          |                           |                                                                   |                               |                                                                          |                                      |  |
| <td width="100%">是否轉入請款檔(若特店 EDC 預設為否) <input checked<="" td="" type="radio"/></td>                                                                                                    | 是否轉入請款檔(若特店 EDC 預設為否) <input checked<="" td="" type="radio"/> |                                                        |                                                          |                           |                                                                   |                               |                                                                          |                                      |  |
| value=1 name=AutoCap>是:Yes <input name="AutoCap" type="radio" value="0"/> 否:No                                                                                                    |                                                               |                                                        |                                                          |                           |                                                                   |                               |                                                                          |                                      |  |
|                                                                                                    |                                                               |                                                        |                                                          |                           |                                                                   |                               |                                                                          |                                      |  |
| <tr bgcolor="#ffffff"><td width="100%"></td></tr> <tr><td><table border="0" width="100%"><tbody></tbody></table></td></tr> <tr><td><tr><td class="c-13"><strong>品名(Item)</strong></td></tr></td></tr> <tr><td><td align="right" class="c-13"><strong>數量(Quantity)</strong></td></td></tr> <tr><td><td align="right" class="c-13"><strong>價格(Purchase Amount)</strong></td></td></tr> <tr><td></td></tr> |                                                               | <table border="0" width="100%"><tbody></tbody></table> | <tr><td class="c-13"><strong>品名(Item)</strong></td></tr> | <strong>品名(Item)</strong> | <td align="right" class="c-13"><strong>數量(Quantity)</strong></td> | <strong>數量(Quantity)</strong> | <td align="right" class="c-13"><strong>價格(Purchase Amount)</strong></td> | <strong>價格(Purchase Amount)</strong> |  |
|                                                                                                    |                                                               |                                                        |                                                          |                           |                                                                   |                               |                                                                          |                                      |  |
| <table border="0" width="100%"><tbody></tbody></table>                                                                                                    |                                                               |                                                        |                                                          |                           |                                                                   |                               |                                                                          |                                      |  |
| <tr><td class="c-13"><strong>品名(Item)</strong></td></tr>                                                                                                    | <strong>品名(Item)</strong>                                     |                                                        |                                                          |                           |                                                                   |                               |                                                                          |                                      |  |
| <strong>品名(Item)</strong>                                                                                                    |                                                               |                                                        |                                                          |                           |                                                                   |                               |                                                                          |                                      |  |
| <td align="right" class="c-13"><strong>數量(Quantity)</strong></td>                                                                                                    | <strong>數量(Quantity)</strong>                                 |                                                        |                                                          |                           |                                                                   |                               |                                                                          |                                      |  |
| <td align="right" class="c-13"><strong>價格(Purchase Amount)</strong></td>                                                                                                    | <strong>價格(Purchase Amount)</strong>                          |                                                        |                                                          |                           |                                                                   |                               |                                                                          |                                      |  |
|                                                                                                    |                                                               |                                                        |                                                          |                           |                                                                   |                               |                                                                          |                                      |  |
| <tr><td class="c-13">HyShop Software</td></tr>                                                                                                    | HyShop Software                                               |                                                        |                                                          |                           |                                                                   |                               |                                                                          |                                      |  |
| HyShop Software                                                                                                    |                                                               |                                                        |                                                          |                           |                                                                   |                               |                                                                          |                                      |  |
| <td align="right" class="c-13">1</td>                                                                                                    | 1                                                             |                                                        |                                                          |                           |                                                                   |                               |                                                                          |                                      |  |
| <td align="right" class="c-13">NT.<input <="" size="3" td="" value=""/></td>                                                                                                    | NT. <input <="" size="3" td="" value=""/>                     |                                                        |                                                          |                           |                                                                   |                               |                                                                          |                                      |  |
| name=purchAmt>                                                                                                    |                                                               |                                                        |                                                          |                           |                                                                   |                               |                                                                          |                                      |  |

| | |  | |
| | |
| border=0 name=imageField height="32" width="161"> |
|  |
|  |
|  |
|  |
|  |

### 4.6 特店網站設定 AuthResURL

特店網站提供 AuthResURL 授權結果通知網頁範例 (以 JSP 為例)。以下 就是例子為<input type=hidden name=AuthResURL value=

http://www.xxx.com.tw/xyz.jsp>中的 xyz.jsp 程式。

Xyz.jsp 程式 <html><head><title>AuthResHandler</title></head> <body> <% status = request.getParameter("status") respTime = request.getParameter("respTime")

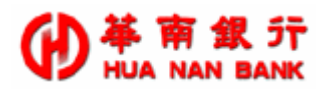

| if (status=0) then                                  |
|-----------------------------------------------------|
| qid = request.getParameter ("qid")                  |
| upRespTime = request.getParameter ("upRespTime ")   |
| orderNumber = request.getParameter ("orderNumber ") |
| orderAmount = request.getParameter ("orderAmount ") |
| authResult = request.getParameter ("authResult ")   |
| xid = request.getParameter ("xid")                  |
| '省略顯示授權成果畫面及相關訂單資料庫動作                               |
| else                                                |
| errcode = request.getParameter ("errcode")          |
| failResult = request.getParameter ("failResult ")   |
| '省略顯示授權失敗畫面及相關訂單資料庫動作                               |
| end if                                              |
| %>                                                  |
|                                                     |
|                                                     |
|                                                     |

上述程式省略了一些關於美工圖案的顯示,及記入資料庫的動作,建議特 店網站務必要把傳回來的值存入特店網站的資料庫之中,以便進行系統之交易 記錄查核。

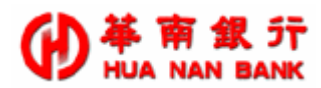

# 5. 附錄一: V/M/J 錯誤代碼一覽表

### 5.1 POS 錯誤回傳值

(僅供特店、銀行與本公司異常交易參考,內容若有調整將另行通知)

| 錯誤類別碼 | 錯誤類別碼名稱                                    |
|-------|--------------------------------------------|
| 1     | P.G 資料庫錯誤 (Payment Gateway DataBase Error) |
| 2     | P.G 系統錯誤 (Payment Gateway Error)           |
| 3     | P.G 拒絕交易錯誤(Payment Gateway Reject)         |
| 4     | 收單銀行連線錯誤/拒絕 (TM Error/Reject)              |
| 8     | Call Bank 錯誤 (BankError)                   |
| 9     | EZPOS 系統錯誤 (SSL EZPOS Server Error)        |
| 10    | EZPOS 系統錯誤 (SSL EZPOS System Error)        |
| 12    | 3D 安全驗證錯誤 (3D Secure Error)                |

| 'ayment Gateway DataBase Error |             |                                   |
|--------------------------------|-------------|-----------------------------------|
| 類別碼                            | 錯誤碼         | 錯誤原因                              |
| 1                              | 0           | (1:00)交易資料有誤,無法寫入資料庫              |
| Payment Ga                     | teway Erroi | r                                 |
| 類別碼                            | 錯誤碼         | 錯誤原因                              |
| 2                              | 1           | (2:1)P.G.系統記憶體配置異常                |
| 2                              | 2           | (2:2)P.G.系統開啟系統資料檔異常              |
| 2                              | 3           | (2:3)P.G.系統存取系統資料檔異常*             |
| 2                              | 4           | (2:4)P.G.系統連結資料庫系統異常              |
| 2                              | 5           | (2:5)P.G.系統無法回傳交易結果,發動 Cancel 交易* |
| 2                              | 6           | (2:6)Reserved                     |
| 2                              | 7           | (2:7)P.G.系統等待授權結果逾時*              |
| 2                              | 8           | (2:8)P.G.系統初始化交易資料格式異常            |
| 2                              | 9           | (2:9)P.G.系統存取批次交易資料異常             |
| 2                              | 10          | (2:10)P.G.系統啟動過期資料清檔程序異常          |
| 2                              | 11          | (2:11)P.G.系統產生該交易批次報表異常           |
| 2                              | 12          | (2:12)P.G.系統時間早於 1970, 需重新設定      |
| 2                              | 13          | (2:13)Reserved                    |
| 2                              | 14          | (2:14)P.G.系統啟動時產生 Log 或 QID 目錄異常  |

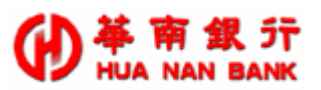

| 2 | 15 | (2:15)P.G.系統參數資料長度超過 2048 位元       |
|---|----|------------------------------------|
| 2 | 16 | (2:16)P.G.系統產生 reconcile report 逾時 |
| 2 | 20 | (2:20)P.G.系統讀取 DB Server 資料設定異常    |
| 2 | 21 | (2:21)P.G.系統讀取 HYWEBPGDIR 環境變數異常   |
| 2 | 22 | (2:22)P.G.系統 Config 內容設定異常         |
| 2 | 30 | (2:30)P.G.系統正在進行關機程序,無法處理新進的交易     |
| 2 | 40 | (2:40)P.G.同時進行處理的交易數量已達上限,請稍後再試    |

#### **Payment Gateway Reject**

| 類別碼 | 錯誤碼 | 錯誤原因                                |
|-----|-----|-------------------------------------|
| 3   | 1   | (3:1)P.G.系統拒絕商家進行該型態的交易指令           |
| 3   | 2   | (3:2)違反交易法則, P.G.系統無法作業             |
| 3   | 3   | (3:3)違反交易法則,P.G.系統無法 void 原已取消的交易   |
| 3   | 4   | (3:4)交易指令不在 P.G.系統的 CAT/EDC 定義範圍內   |
| 3   | 5   | (3:5)違反交易法則,P.G.系統無法判讀交易完成狀態        |
| 3   | 6   | (3:6)P.G.系統無法儲存未 approved 的成功交易     |
| 3   | 7   | (3:7)交易金額違反法則,P.G.系統無法處理            |
| 3   | 8   | (3:8)MerchantID 資料長度超過有效範圍          |
| 3   | 9   | (3:9)TerminalID 資料長度超過有效範圍          |
| 3   | 10  | (3:10)交易型態不在 P.G.系統的 SET/SSL 類別定義內  |
| 3   | 11  | (3:11)P.G.系統設定交易資料內 EC_INDICATOR 異常 |
| 3   | 12  | (3:12)分期付款中交易資料內信用卡 BRAND 不一致       |
| 3   | 13  | (3:13)P.G.系統設定交易資料內分期期數異常           |
| 3   | 14  | (3:14)P.G.系統拒絕重複的交易代碼 XID           |
| 3   | 15  | (3:15)該筆 SSL 交易代 XID 交易正被處理中        |
| 3   | 16  | (3:16)P.G.系統偵測到交易中的資料未進行 Lock 保護機制  |
| 3   | 17  | (3:17)P.G.系統無法處理原 void 的交易資料        |
| 3   | 18  | (3:18)授權已被取消                        |
| 3   | 19  | (3:19)該授權交易已超過有效期限, P.G.系統無法繼續執行該交易 |
| 3   | 20  | (3:20)該退款交易已超過有效期限, P.G.系統無法繼續執行該交易 |
| 3   | 21  | (3:21)交易資料的授權金額比對有問題                |
| 3   | 22  | (3:22)交易資料的信用卡卡號比對有問題               |
| 3   | 23  | (3:23)交易資料的信用卡有效期限比對有問題             |
| 3   | 24  | (3:24)交易資料的授權碼比對有問題                 |
| 3   | 25  | (3:25)P.G.系統無法判別前次的交易資料             |
| 3   | 26  | (3:26)Reserved:分期付款的金額有誤            |

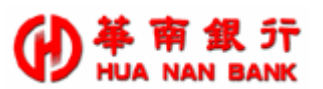

| 3      | 27 | (3:27)批次結帳作業無回應狀態值                            |
|--------|----|-----------------------------------------------|
| 3      | 28 | (3:28)批次結帳作業無回應狀態值                            |
| 3      | 29 | (3:29)批次結帳結果的狀態值不在定義範圍內                       |
| 3      | 30 | (3:30)批次結帳結果的狀態值不在定義範圍內                       |
| 3      | 31 | (3:31)該商家目前有交易正在進行,P.G.系統無法鎖定該特店              |
| 3      | 32 | (3:32)P.G.系統無法判別商家目前的 MerchantID 及 TerminalID |
| 3      | 33 | (3:33)P.G.系統無法判別商家目前欲進行的交易批次                  |
| 3      | 34 | (3:34)該批次編號需先進行 BatchOpen 的動作才能使用             |
| 3      | 35 | (3:35)商家的同批次內的交易筆數已達 P.G.系統的上限, 需進行批次結帳的      |
| 2      | 26 | 作業                                            |
| с<br>С | 36 | (3.30)間系的父勿把天绷號已達「G.示就的工限,需進行把头肩係的作業          |
| с<br>С | 37 | (3.37)F.G.系統無法對乙啟用的批次綱號再進行開啟作素                |
| с<br>С | 38 | (3:30)F.G.系統無法對乙關闭的抗火綱號再進行結帐作素                |
| 3      | 39 | (3:39) Keserved                               |
| 3      | 40 | (3:40)F.G.系統拒絕在目前的批次狀態執行該父勿                   |
| 3      | 41 | (3:41)該商家的父勿批決編號已使用半                          |
| 3      | 42 | (3:42)P.G.系統無法判別商家目削使用甲的父易批次編號                |
| 3      | 43 | (3:43) 商家尚無啟用甲的批次貨料可供結帳作業                     |
| 3      | 44 | (3:44)父勿貢科無 CVVZ 驗證碼                          |
| 3      | 45 | (5:45)授權金額超過甲聿父勞金額限制                          |
| 3      | 46 | (5:46)批次請款總金額超過批次金額限制                         |
| 3      | 47 | (5:4/)批次返款總金額超過批次金額限制                         |
| 3      | 48 | (3:48)銀行 P.G.系統進行批次結帳交易時,此批次仍有交易止在處理中, P.G.   |
| 2      | -1 | 等待這些交易超過 limeout 時限                           |
| 3      | 51 | (3:51)分期交易,請款或退款金額必須等於授權金額                    |
| 3      | 52 | (3:52)重視請款                                    |
| 3      | 53 | (3:53)重複退款                                    |
| 3      | 54 | (3:54)重複取消授權                                  |
| 3      | 55 | (3:55)重複取消請款                                  |
| 3      | 56 | (3:56)重複取消退款                                  |
| 3      | 71 | (3:/1)此交易將使批次退款總金額大於請款總金額                     |
| 3      | 72 | (3:/2)對應的 Cap 交易,尚未確認跟銀行請款成功                  |
|        |    |                                               |

#### TM Error/Reject

| 類別碼 | 錯誤碼 | 错误原因              |
|-----|-----|-------------------|
| 4   | 1   | (4:1)銀行收單系統逾時回應訊息 |

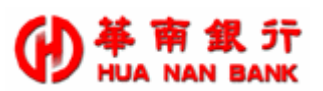

| 4 | 2  | (4:2)P.G.系統上傳的交易型態異常              |
|---|----|-----------------------------------|
| 4 | 3  | (4:3)P.G.系統上傳的交易資料格式異常            |
| 4 | 4  | (4:4)P.G.系統與銀行收單系統系統連線失敗          |
| 4 | 5  | (4:5)銀行收單系統回應訊息異常                 |
| 4 | 6  | (4:6)P.G.系統交易處理滿載中                |
| 4 | 7  | (4:7)信用卡效期過期,或卡號長度不對(目前只允許16碼)    |
| 4 | 8  | (4:8)Reserved:交易批次資料上傳銀行收單系統異常    |
| 4 | 9  | (4:9)P.G.系統不允許該交易進行 Cancel 作業     |
| 4 | 10 | (4:10)P.G.系統等不到銀行收單系統系統回應交易結果*    |
| 4 | 11 | (4:11)P.G.系統重新啟動中*                |
| 4 | 12 | (4:12)P.G 主機作業系統異常*               |
| 4 | 13 | (4:13)P.G.無法對其他系統特店進行收單           |
| 4 | 14 | (4:14)P.G 系統與銀行收單系統間網路忙線中,請稍後重新交易 |
| 4 | 30 | (4:30)銀行收單系統所回應的該資料欄位異常           |
| 4 | 31 | (4:31)銀行收單系統所回應的該資料欄位異常           |
| 4 | 32 | (4:32)銀行收單系統所回應的該資料欄位異常           |
| 4 | 33 | (4:33)銀行收單系統所回應的該資料欄位異常           |
| 4 | 34 | (4:34)銀行收單系統所回應的該資料欄位異常           |
| 4 | 35 | (4:35)銀行收單系統所回應的該資料欄位異常           |
| 4 | 36 | (4:36)銀行收單系統所回應的該資料欄位異常           |
| 4 | 37 | (4:37)銀行收單系統所回應的該資料欄位異常           |
| 4 | 38 | (4:38)銀行收單系統所回應的該資料欄位異常           |
| 4 | 39 | (4:39)銀行收單系統所回應的該資料欄位異常           |
| 4 | 40 | (4:40)銀行收單系統所回應的該資料欄位異常           |
| 4 | 41 | (4:41)銀行收單系統所回應的該資料欄位異常           |
| 4 | 42 | (4:42)銀行收單系統所回應的該資料欄位異常           |
| 4 | 43 | (4:43)銀行收單系統所回應的該資料欄位異常           |

#### **BankError**

| 類別碼 | 錯誤碼 | 錯誤原因                             |
|-----|-----|----------------------------------|
| 8   | 00  | (8:00)Reserved                   |
| 8   | 01  | (8:01)請與您的發卡系統聯絡有關網路交易授權失敗的原因    |
| 8   | 02  | (8:02)特殊狀況,請與發卡系統聯絡有關網路交易授權失敗的原因 |
| 8   | 03  | (8:03)未經授權使用的 Merchant ID        |
| 8   | 04  | (8:04) Pick-up card              |
| 8   | 05  | (8:05)發卡系統無任何因素地拒絕該卡號的網路交易*      |
|     |     |                                  |

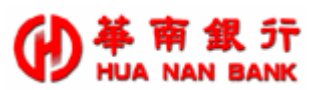

| 8 | 06 | (8:06)請與發卡銀行聯絡                                       |
|---|----|------------------------------------------------------|
| 8 | 07 | (8:07)特殊狀況,失卡,請與發卡系統聯絡                               |
| 8 | 08 | (8:08)請與發卡銀行聯絡                                       |
| 8 | 09 | (8:09)請與發卡銀行聯絡                                       |
| 8 | 10 | (8:10)請與發卡銀行聯絡                                       |
| 8 | 11 | (8:11)請與發卡銀行聯絡                                       |
| 8 | 12 | (8:12)無效的交易,交易資料異常                                   |
| 8 | 13 | (8:13)無效的金額,消費金額異常                                   |
| 8 | 14 | (8:14)無效的卡號資料                                        |
| 8 | 15 | (8:15)無效的發卡銀行                                        |
| 8 | 16 | (8:16)請與發卡銀行聯絡                                       |
| 8 | 17 | (8:17)請與發卡銀行聯絡                                       |
| 8 | 18 | (8:18)請與發卡銀行聯絡                                       |
| 8 | 19 | (8:19)系統拒絕重複的交易                                      |
| 8 | 20 | (8:20)Reserved                                       |
| 8 | 21 | (8:21)無效的交易,系統無法取消紅利交易                               |
| 8 | 30 | (8:30)系統無法判別交易的資料格式                                  |
| 8 | 31 | (8:31)Reserved, bank not supported by switch         |
| 8 | 32 | (8:32)Reserved, completed partially                  |
| 8 | 33 | (8:33)發卡銀行:您的信用卡有效期限輸入錯誤                             |
| 8 | 34 | (8:34)Reserved, suspected fraud 故意欺騙                 |
| 8 | 35 | (8:35)Reserved, card acceptor call acquirer security |
| 8 | 36 | (8:36)Reserved, restricted card 受限卡                  |
| 8 | 37 | (8:37)Reserved, card acceptor call acquirer security |
| 8 | 38 | (8:38)Reserved, allowable PIN tries exceeded 錯誤三次    |
| 8 | 39 | (8:39)系統無法獲得持卡者的信用資料                                 |
| 8 | 40 | (8:40)Reserved, requested function not supported     |
| 8 | 41 | (8:41)信用卡已掛失                                         |
| 8 | 42 | (8:42)Reserved, no universal account                 |
| 8 | 43 | (8:43)拾獲失竊卡                                          |
| 8 | 44 | (8:44)Reserved, no investment account                |
| 8 | 45 | (8:45)請與發卡銀行聯絡                                       |
| 8 | 46 | (8:46)請與發卡銀行聯絡                                       |
| 8 | 47 | (8:47)請與發卡銀行聯絡                                       |
| 8 | 48 | (8:48)請與發卡銀行聯絡                                       |

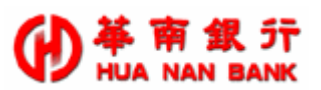

| 8 | 49 | (8:49)請與發卡銀行聯絡                                                    |
|---|----|-------------------------------------------------------------------|
| 8 | 50 | (8:50)請與發卡銀行聯絡                                                    |
| 8 | 51 | (8:51)發卡系統:消費額度不足                                                 |
| 8 | 52 | (8:52)No chequing account                                         |
| 8 | 53 | (8:53)No saving account                                           |
| 8 | 54 | (8:54)信用卡有效期限過期                                                   |
| 8 | 55 | (8:55)Reserved, incorrect personal identification number          |
| 8 | 56 | (8:56)系統無法獲得持卡者的信用卡紀錄                                             |
| 8 | 57 | (8:57)拒絕持卡者進行該網路交易                                                |
| 8 | 58 | (8:58)拒絕商家進行該網路交易                                                 |
| 8 | 59 | (8:59)嫌疑卡                                                         |
| 8 | 60 | (8:60)Reserved, card acceptor call acquirer                       |
| 8 | 61 | (8:61)Reserved, amount too high                                   |
| 8 | 62 | (8:62)Reserved, card have to check                                |
| 8 | 63 | (8:63)信用卡安全識別碼錯誤, security violation                              |
| 8 | 64 | (8:64)相關交易的金額前後不符                                                 |
| 8 | 65 | (8:65)Reserved, exceeds withdrawal frequency limit                |
| 8 | 66 | (8:66)Reserved, card acceptor call acquirer's security department |
| 8 | 67 | (8:67)Reserved, requires that card be picked up at ATM            |
| 8 | 68 | (8:68)Reserved                                                    |
| 8 | 69 | (8:69)請與發卡銀行聯絡                                                    |
| 8 | 70 | (8:70)請與發卡銀行聯絡                                                    |
| 8 | 71 | (8:71)請與發卡銀行聯絡                                                    |
| 8 | 72 | (8:72)請與發卡銀行聯絡                                                    |
| 8 | 73 | (8:73)請與發卡銀行聯絡                                                    |
| 8 | 74 | (8:74)請與發卡銀行聯絡                                                    |
| 8 | 75 | (8:75)Reserved, pin try too many times                            |
| 8 | 76 | (8:76)請與發卡銀行聯絡                                                    |
| 8 | 77 | (8:77)請與發卡銀行聯絡                                                    |
| 8 | 78 | (8:78)請與發卡銀行聯絡                                                    |
| 8 | 79 | (8:79)請與發卡銀行聯絡                                                    |
| 8 | 80 | (8:80)請與發卡銀行聯絡                                                    |
| 8 | 81 | (8:81)請與發卡銀行聯絡                                                    |
| 8 | 82 | (8:82)請與發卡銀行聯絡                                                    |
| 8 | 83 | (8:83)請與發卡銀行聯絡                                                    |

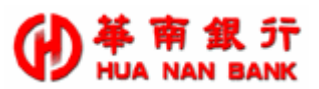

| 1 | 8 | 84 | (8:84)請與發卡銀行聯絡                                                                |
|---|---|----|-------------------------------------------------------------------------------|
|   | 8 | 85 | (8:85)請與發卡銀行聯絡                                                                |
| 1 | 8 | 86 | (8:86)請與發卡銀行聯絡                                                                |
| ł | 8 | 87 | (8:87)請與發卡銀行聯絡                                                                |
| ł | 8 | 88 | (8:88)請與發卡銀行聯絡                                                                |
| 1 | 8 | 89 | (8:89)Reserved,未經授權使用的 Terminal ID                                            |
|   | o | 00 | (8:90)Reserved, cutoff is in process, transaction can be sent again in a few  |
| • | 0 | 90 | miniutes                                                                      |
|   | 8 | 91 | (8:91)Reserved, issuer or switch center is inoperative                        |
|   | 8 | 07 | (8:92)Reserved, financial institution or intermediate net. facility cannot be |
| • | 0 | 92 | found for routing                                                             |
| 1 | 8 | 93 | (8:93)Reserved, transaction cannot be completed                               |
| 1 | 8 | 94 | (8:94)Reserved                                                                |
| 1 | 8 | 95 | (8:95)Reserved, batch upload started                                          |
| 1 | 8 | 96 | (8:96)請與發卡銀行聯絡                                                                |
| 1 | 8 | T4 | (8:T4)Amount over maximum, 超額                                                 |
| 1 | 8 | T5 | (8:T5)card status inactive or closed,停用卡                                      |
| 1 | 8 | T8 | (8:T8)Decline Code: Account problem                                           |
| 1 | 8 | P1 | (8: P1)Referral Code: over daily limit                                        |
| 1 | 8 | P4 | (8: P4)Number times used limit exceeded                                       |
| 1 | 8 | Р5 | (8: P5)Delinquent, 延滞繳款                                                       |
| 1 | 8 | P6 | (8: P6)請與發卡銀行聯絡                                                               |
| 1 | 8 | Р9 | (8: P9)請與發卡銀行聯絡                                                               |
| 1 | 8 | Q1 | (8: Q1)Invalid expiration date, 卡片有效期限不合法                                     |
| 1 | 8 | Q5 | (8: Q5)Delinquent, 延滞繳款                                                       |
| 1 | 8 | N0 | (8: N0)Decline Code: unable to authorize                                      |

#### SSL EZPOS Server Error

| 類別碼 | 錯誤碼 | 錯誤原因                            |
|-----|-----|---------------------------------|
| 9   | nc  | (9:nc)伺服器忙碌中                    |
| 9   | nd  | (9:nd)交易資料在商家 HyPOS 系統的資料不一致    |
| 9   | ne  | (9:ne)該筆為已請款交易,無法再進行請款          |
| 9   | ng  | (9:ng)缺少所必须的欄位                  |
| 9   | ni  | (9:ni)伺服器系統錯誤                   |
| 9   | nm  | (9:nm)從 API 或 P.G.系統接收到的資料或格式錯誤 |
| 9   | no  | (9:no)接收資料逾時                    |

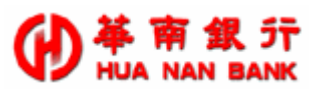

| 9 | np | (9:np)從 P.G.系統接收資料時發生錯誤                |
|---|----|----------------------------------------|
| 9 | nq | (9:nq)無法連結至 P.G.系統或資料傳送失敗              |
| 9 | nr | (9:nr)POS 伺服器接收到的 PG RESP 資料有誤         |
| 9 | ns | (9:ns)在伺服器中找不到該特店相關資料                  |
| 9 | nt | (9:nt)商家 HyPOS 系統接收到的資料有誤              |
| 9 | nv | (9:nv)Reserved                         |
| 9 | nz | (9:nz)交易連線來自未經授權的用戶端                   |
| 9 | ed | (9:ed)信用卡有效期限過期                        |
| 9 | bc | (9:bc)收到 BatchClose 交易,但該機台的批次狀態是'未開啟' |
| 9 | bo | (9:bo)進行 BatchOpen 交易,但該機台的批次狀態是'已開啟'  |

#### SSL EZPOS System Error

| 類別碼 | 錯誤碼 | 錯誤原因                                 |
|-----|-----|--------------------------------------|
| 10  | 1   | (10:1)HyPOSEZ Server 系統設定異常          |
| 10  | 2   | (10:2)HyPOSEZ Server 系統設定檔不存在        |
| 10  | 3   | (10:3)HyPOSEZ Server 系統記憶體配置異常       |
| 10  | 4   | (10:4)HyPOSEZ 無法連結到 SSL HyPOS Server |
| 10  | 5   | (10:5)Reserved                       |
| 10  | 6   | (10:6)Reserved                       |
| 10  | 7   | (10:7)該筆交易正在 HyPOSEZ Server 進行中      |
| 10  | 8   | (10:8)Reserved                       |
| 10  | 10  | (10:10)其他不明原因的錯誤                     |
| 10  | 11  | (10:11)HyPOSEZ 帳管系統無此訂單編號            |
| 10  | 12  | (10:12)HyPOSEZ 系統設定異常                |
| 10  | 13  | (10:13)Reserved                      |
| 10  | 14  | (10:14)HyPOSEZ 無此交易相關紀錄檔             |
| 10  | 15  | (10:15)HyPOSEZ 交易紀錄中 XID 交易序號格式異常    |
| 10  | 16  | (10:16)HyPOSEZ 開啟交易紀錄檔異常             |
| 10  | 17  | (10:17)HyPOSEZ 帳管系統交易查詢異常中斷          |
| 10  | 18  | (10:18)URL-Link 網頁整合格式異常一網路特店編號      |
| 10  | 19  | (10:19)URL-Link 網頁整合格式異常-商場訂單編號      |
| 10  | 20  | (10:20)URL-Link 網頁整合格式異常-訂單交易金額      |
| 10  | 21  | (10:21)URL-Link 網頁整合格式異常-交易幣別指數      |
| 10  | 22  | (10:22)信用卡有效期限長度格式異常                 |
| 10  | 23  | (10:23)信用卡卡號長度格式異常                   |
| 10  | 24  | (10:24)URL-Link 網頁整合格式異常-訂單交易幣別      |

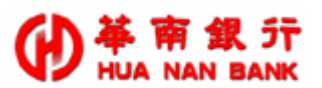

| 10 | 25  | (10:25)HyPOSEZ Internal Error:系統設定檔異常          |
|----|-----|------------------------------------------------|
| 10 | 26  | (10:26)HyPOSEZ Internal Error:XID 交易序號異常       |
| 10 | 27  | (10:27)HyPOSEZ Internal Error:AUTHRRPID 交易序號異常 |
| 10 | 28  | (10:28)HyPOSEZ Internal Error:CREDRRPID 交易序號異常 |
| 10 | 29  | (10:29)HyPOSEZ Internal Error:交易批次編號異常         |
| 10 | 30  | (10:30)HyPOSEZS 開啟交易紀錄檔異常                      |
| 10 | 31  | (10:31)HyPOSEZ 與 SSL HyPOS Server 連線交易異常       |
| 10 | 32  | (10:32)交易網頁資料已超過有效時間,請重新執行                     |
| 10 | 77  | (10,77)卡號次數超過交易次數限制                            |
| 10 | 80  | (10,80)URL 特店帶入參數格式錯誤                          |
| 10 | 88  | (10,88)使用者取消訂單                                 |
| 10 | 95  | (10,95)帶入的 txType 參數與特店交易方式不符合                 |
| 10 | 99  | (10,99)持卡人在 POS URL 刷卡頁所輸入的圖形驗證碼不正確            |
| 10 | 100 | (10,100)無客製化授權頁                                |
| 10 | 101 | (10,101)無此特店的資料                                |
| 10 | 102 | (10,102)merID 不一致                              |
| 10 | 105 | (10,105)資料庫連線失敗                                |

**3D Secure Error** 

| 類別碼 | 錯誤碼 | 錯誤原因                         |
|-----|-----|------------------------------|
| 12  | 11  | (12:11)銀行系統檢核交易 3D 驗證碼失敗     |
| 12  | 21  | (12:21)單日累積授權金額超過 P.G.系統上限   |
| 12  | 22  | (12:22)單日累積授權筆數超過 P.G.系統上限   |
| 12  | 23  | (12,23)單筆授權金額超過 P.G.系統上限     |
| 12  | 24  | (12,24)P.G.系統暫時停止特店交易        |
| 12  | 25  | (12,25)P.G.系統或特店目前不接受該類信用卡交易 |
| 12  | 26  | (12,26)P.G.系統或特店目前不接受該卡號交易   |
| 12  | 27  | (12,27)P.G.系統尚未收到特店的收單申請     |
| 12  | 28  | (12,28)P.G.系統尚未收到特店申請該項服務    |
| 12  | 29  | (12:29)銀行 PG 未開放此類交易功能       |
| 12  | 40  | (12:40)3D 驗證失敗               |
| 12  | 41  | (12:41)持卡人輸入 3D 密碼驗證錯誤       |
| 12  | 42  | (12:42)持卡人未申請 3D 驗證服務        |
| 12  | 43  | (12:43)無法判讀卡號所屬的 3D 發卡行資訊    |
| 12  | 44  | (12:44)無法收到 3D 發卡行的認證回應      |
| 12  | 45  | (12:45)無法判讀 3D 發卡行回應的認證資料    |

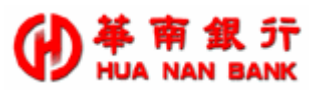

| 12 | 46   | (12:46)單卡累計授權金額超過限制                       |
|----|------|-------------------------------------------|
| 10 | 4 17 | (10 17) 14 人 四 日 田 山 14 14 人 5万 47 1日 四 4 |

12 47 (12:47)機台單月累計授權金額超過限制

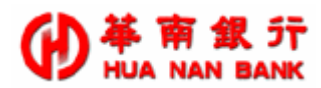

# 6. 附錄二:銀聯錯誤代碼一覽表

### 6.1 銀聯錯誤回傳值

(僅供特店、銀行與本公司異常交易參考,內容若有調整將另行通知)

| 錯誤類別碼 | 錯誤類別碼名稱                               |
|-------|---------------------------------------|
| 11    | UnionPay 系統錯誤 (UnionPay Server Error) |

| UnionPay S | erver Error |                                              |
|------------|-------------|----------------------------------------------|
| 類別碼        | 錯誤碼         | 錯誤原因                                         |
| 11         | 1           | (11:1)交易異常,支付失敗。                             |
| 11         | 2           | (11:2)您輸入的卡號無效,請確認後輸入。                       |
| 11         | 3           | (11:3)發卡銀行不支持,支付失敗。                          |
| 11         | 6           | (11:6)您的卡已經過期,請使用其他卡支付。                      |
| 11         | 11          | (11:11)您卡上的餘額不足。                             |
| 11         | 14          | (11:14)您的卡已過期或者是您輸入的有效期不正確,支付失敗。             |
| 11         | 15          | (11:15)您輸入的銀行卡密碼有誤,支付失敗。                     |
| 11         | 20          | (11:20)您輸入的轉入卡卡號有誤,支付失敗。                     |
| 11         | 21          | (11:21)您輸入的手機號或 CVN2 有誤,支付失敗。                |
| 11         | 25          | (11:25)退貨或取消交易找不到原交易。                        |
| 11         | 30          | (11:30)報文格式錯誤。                               |
| 11         | 36          | (11:36)交易金額超過網上銀行交易金額限制,支付失敗。                |
| 11         | 37          | (11:37)原始交易金額不正確。                            |
| 11         | 39          | (11:39)您已連續多次輸入錯誤密碼。                         |
| 11         | 40          | (11:40)請聯絡銀行。                                |
| 11         | 41          | (11:41)銀行不支援認證支付(LitePay),請使用快捷支付(ProPay)。   |
| 11         | 42          | (11:42)銀行不支援普通支付(CommonPay),請使用快捷支付(ProPay)。 |
| 11         | 56          | (11:56)交易受限。                                 |
| 11         | 71          | (11:71)交易無效,無法完成,支付失敗。                       |
| 11         | 80          | (11:80)內部錯誤。                                 |
| 11         | 81          | (11:81)可疑報文。                                 |
| 11         | 82          | (11:82)簽名驗證失敗。                               |
| 11         | 83          | (11:83)操作超時。                                 |
| 11         | 84          | (11:84)訂單不存在。                                |

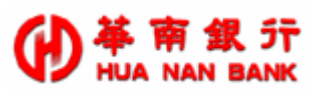

| 11 | 94  | (11:94)重複交易。           |
|----|-----|------------------------|
| 11 | 101 | (11:101)特店或端末機代碼不存在系統。 |
| 11 | 102 | (11:102)特店未開通銀聯卡交易。    |
| 11 | 103 | (11:103)系統連線逾時。        |
| 11 | 104 | (11:104)重複交易。          |
| 11 | 105 | (11:105)訂單重複無法過濾交易。    |
| 11 | 106 | (11:106)訂單編號需大於8字元。    |
| 11 | 107 | (11:107)訂單編號需小於 19 字元。 |
| 11 | 108 | (11:108)訂單金額有誤。        |
| 11 | 109 | (11:109)資料庫異常。         |
| 11 | 110 | (11:110)查無訂單交易。        |
| 11 | 111 | (11:111)交易繁忙,請重新交易。    |
| 11 | 112 | (11:112)交易狀態異常,無法繼續交易。 |
|    |     |                        |